## A PROPOSITO DI "ASPI NT"

Durante il procedimento di installazione del programma, viene richiesto all'utente se accetta di installare il programma AspiNT. Occorre mettere un segno di spunta nella casella ma talvolta il dettaglio sfugge e il programma non viene installato.

Come ho già spiegato a pagina 2 nel manuale, ogni volta che **m.objects** verrà aperto, apparirà una fastidiosa scritta, *ASPI error*, che ci segnala la mancanza del programma AspiNT nel nostro PC (*figura 1*).

La mancata installazione di questo programma, oltre a creare un comprensibile disagio, rende impossibile la importazione di files musicali da un CD inserito nel nostro lettore.

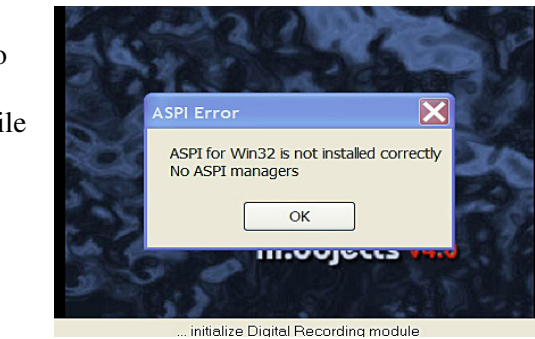

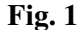

## Fig. 2

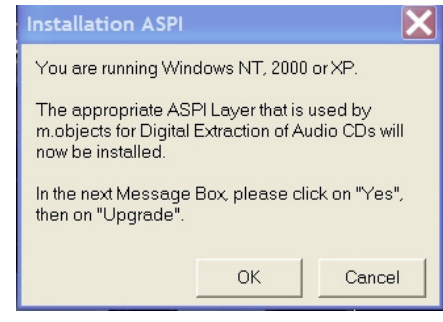

In pratica, una volta inserito il CD musicale e attivato il pulsante Obj<sup>+</sup>, ci accorgeremo che la finestra *Crea File audio* (*figura 16* del manuale) è totalmente impraticabile, non contenendo le tracce del nostro CD.

La *figura 2* spiega chiaramente la funzione di ASPI. Non resta che reinstallare AspiNT, seguendo le istruzioni a pagina 2 del mio manuale.

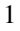